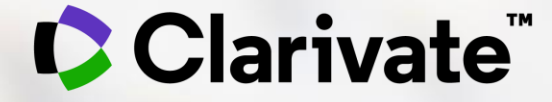

# InCites Benchmarking & Analytics

Funcionalidades – Visão Geral

deborah.dias@clarivate.com

2024

## **InCites B&A**

O InCites é uma **ferramenta de avaliação de pesquisa** baseada em citações que permite analisar a produção científica e compará-la com seus pares em todo o mundo.

É possível analisar uma ampla variedade de indicadores de desempenho baseados em quantitativos para **monitorar a produtividade** e o **impacto científico** dos resultados da pesquisa em todos os níveis organizacionais, como por exemplo: artigo, pesquisador individual, institucional, periódico, disciplinas, colaboração nacional/internacional, entre outros fatores.

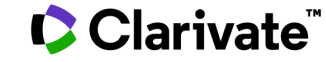

## InCites – BenchMark & Analytics Plataforma de Análise Bibliométrica da Pesquisa

- Baseado nos dados da Web of Science Coleção Principal desde 1980
- Entenda o panorama global da pesquisa e como você se compara a ele
- Benchmark de produção nacional & institucional e performance da pesquisa; entenda as publicações que constituem essa performance
- Avalie colaborações existentes e identifique outras potenciais
- Acompanhe os tópicos & pesquisas emergentes na comunidade científica
- Identifique experts dentro e fora de sua organização

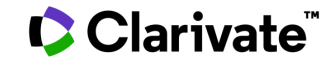

5

## **InCites B&A**

## Utilizações

Clarivate

• Comparar o **desempenho** de sua universidade com outras instituições, inclusive de **grupos de autores**;

- Identificar áreas de pesquisa com potencial de **crescimento** e impacto;
- Identificar pontos fortes e fracos, para alocar recursos de forma precisa e inteligente;
- Identificar as colaborações, para identificar parceiros atuais e potenciais;
- Analisar o **impacto** de um artigo, revista, autor, instituição, país e projetos financiados por agências nacionais e internacionais;
- Promover a internacionalização da universidade.

Dentre outras análises.

# Acessando o InCites

- URL incites.clarivate.com
- Na primeira vez, crie o seu login estando em um IP autorizado
- Não está dentro do Portal Capes

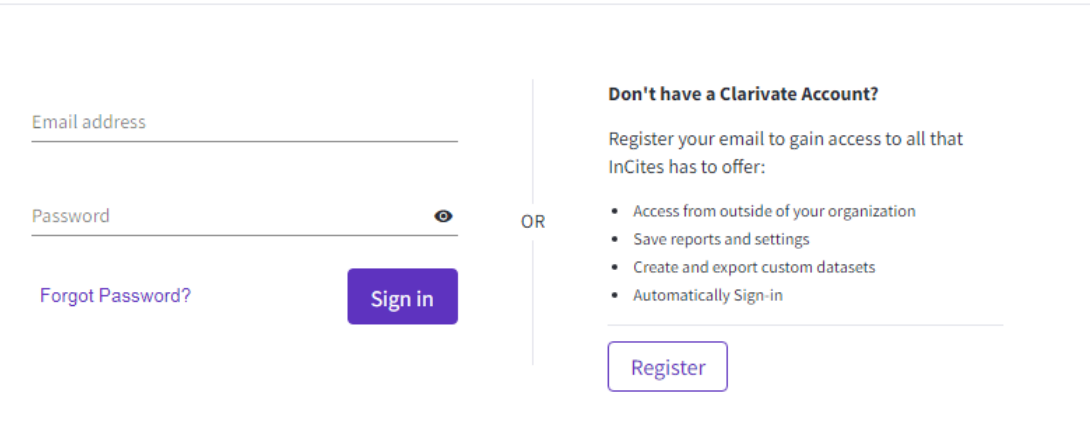

Sign in to continue with InCites

By signing in, you acknowledge and agree to our Terms of Use and Privacy Statement.

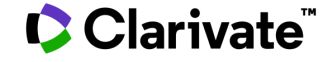

InCites

## **Tela inicial**

#### **Análises Guiadas**

Além de uma tela com as opções de análise, os usuários também podem começar seus projetos a partir de análises guiadas, ou acessar relatórios já criados e organizar seus projetos já na primeira página.

ONBOARDING WALKTHROUGH

Overview reports

STANDARD ANALYSES TO GET YOU STARTED

standard analyses that you are likely to find useful.

InCites Clarivate Analyze • Report -My Organization Organize • A . Analyze Report Organize Keep tabs on multiple research questions and Dig into the data. Gather your insights to present and share. trends Start from scratch, revisit recent analyses, or pick a Create a custom report or revisit saved reports. Or, start with an overview report with analyses you can nonular use case to launch a starter analysis Organize your analyses, visuals, and reports into adjust as needed. folders and dashboards that you can revisit. Start an analysis **Explore** reports Organize your projects InCites Clarivate alvze + Report + Organize - My Organizatio Analyz Start a new analysis I'd like to analyze Organizations More ways to get started Pick a popular use case to be guide through a starter analysis, or choose from one of your recent analyses, ther adjust as needed. Learn more about analysis STARTER ANALYSI Which are the most impactful Citation Topics for a What is a journal publishing – profile publishing output with Citation Topics? All What are the top producing Research Areas at a specific specific organization Organization Organization performance × natyses 12 Overview reports are pre-built reports that contain a number of Who are the most-cited Researchers in a Research Area Which Organizations are the world's top performers in a Which Organizations collaborate more frequently ? at a specific Organization? Research Area? yours and have the most impact? Get Started

Guias passo a passo e Help Comece rapidamente qualquer análise a partir de exemplos.

#### 

## **Opções de Análises:**

## DISPLAY FILTROS INDICADORES

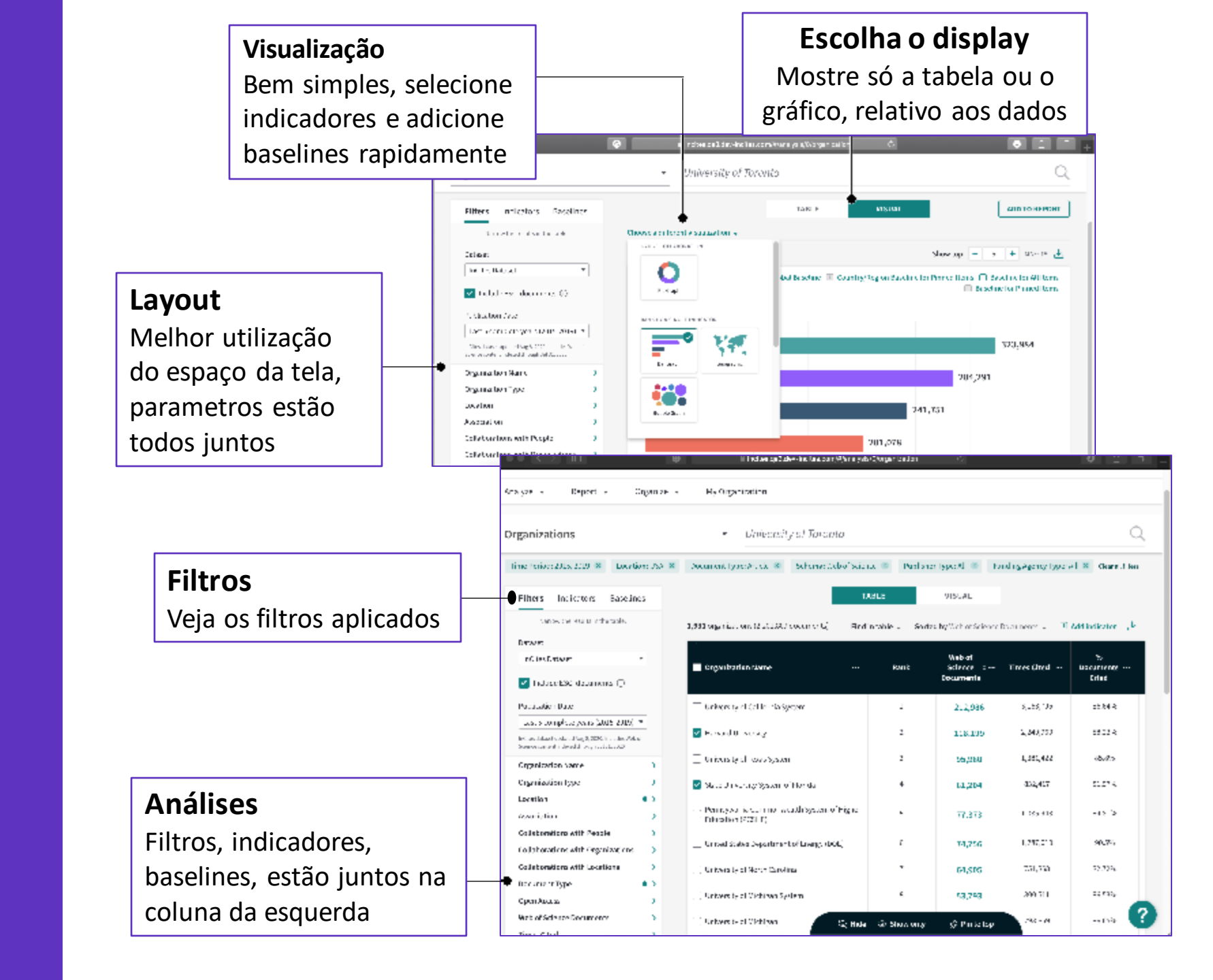

## Clarivate

| Página inicial<br>Rapidamente comeo<br>relatórios de sistema                                                            | Página inicial<br>Rapidamente comece uma análise, acesse os<br>relatórios de sistema e seus relatórios salvos e<br>dashboard                        |                                                                                                    |                                                                                                    | l<br>Ve                                                                             | Filtros aplicados<br>Veja quais filtros estão<br>aplicados                                                   |                           |                                                       | <b>Display</b><br>Escolha entre ver o gr<br>ou a listagem, na tela |                                     |  |
|----------------------------------------------------------------------------------------------------|----------------------------------------------------------------------------------------------------|----------------------------------------------------------------------------------------------------|----------------------------------------------------------------------------------------------------|-------------------------------------------------------------------------------------|----------------------------------------------------------------------------------------------------|---------------------------|-------------------------------------------------------|--------------------------------------------------------------------|-------------------------------------|--|
| Casnboard                                                                                                    | incites.clarivate.com/#/landing ce Indicators EndNote Publions inization                                                                            | Ian Potter  Help English Clarivate Analytics                                                                                | Análise R<br>Veja os res<br>rapidamen                                                                                                    | <b>ápida</b><br>ultados<br>te<br>anize → My Org                                     | incites.qa3.dev-<br>ncites.com/#/analys                                                                      | iis/0/organization        | ¢                                                     | esultado                                                           | S<br>O d a                          |  |
| Analyze<br>Dig into the data.                                                                                           | Report<br>Gather your insights to present and share.                                                                                                | Drganize<br>Keep tabs on multiple research questions and<br>reads                                                           | Organizations Time Period: 2015, 2019 × Location: Filters Indicators Baselines Narrow the results in the table.                                | USA 🛪 Document T                                                                    | University of Toronto<br>ype: Article × Schema: Web of Science<br>ations (2,201,809 documents) Find          | ence 🗴 Publisher<br>TABLE | r Type: All 😣 Fu<br>VISUAL O<br>d by Web of Science I | ndin ; Agency Type:<br>Documents 🗸 🕀                               | All × Clear all filters             |  |
| Start from scratch, revisit recent analyses, or pick a popular use case to launch a starter analysis. Start an analysis | Create a custom report or revisit saved reports. Or,<br>start with an overview report with analyses you can<br>adjust as needed.<br>Explore reports | Organize your analyses, visuals, and reports into<br>folders and dashboards that you can revisit.<br>Organize your projects | Dataset InCites Dataset ✓ InCites Dataset ✓ Include ESCI documents ① Publication Date Include Escurate (2015 2010) ▼                           | <ul> <li>Organiz</li> <li>Universi</li> </ul>                                       | a <b>tion Name …</b><br>ty of California System                                                              | Rank<br>1                 | Web of<br>Science +<br>Documents<br>212,986           | Times Cited                                                        | %<br>Documents …<br>Cited<br>86.64% |  |
| Clarivate                                                                                                    | © 2020 Clarivate Copyrig                                                                                                    | ht notice Terms of use Privacy policy Cookie policy                                                                         | Incites dataset updated Aug 8, 2020. Includes Web of<br>Science content indexed through Jul 31, 2020<br>Organization Name<br>Organization Type | Harvard     Universi     State Un                                                   | University<br>ty of Texas System<br>iversity System of Florida                                               | 2<br>3<br>4               | 118,199<br>95,980<br>81,204                           | 2,249,960<br>1,381,422<br>832,417                                  | 88.22%<br>85.8%<br>81.97%           |  |
| Accelerating innovation                                                                                                 | signup                                                                                                    | aàesquerda                                                                                                    | Location<br>Association<br>Collaborations with People<br>Collaborations with Organizations<br>Collaborations with Locations                    | <ul> <li>Pennsyll</li> <li>Education</li> <li>United S</li> <li>Universi</li> </ul> | rania Commonwealth System of Higher<br>n (PCSHE)<br>tates Department of Energy (DOE)<br>sy of North Carolina | 5<br>6<br>7               | 77,373<br>74,756<br>64,905                            | 1,035,943<br>1,287,010<br>751,868                                  | 84.81%<br>90.5%<br>82.72%           |  |
| Todos os<br>baselines par                                                                                               | filtros necessários<br>a fazer a sua anális                                                                                                    | , indicadores e<br>se, estão juntos                                                                                         | Document Type<br>Open Access<br>Web of Science Documents                                                                                       | Universi     Universi     Universi                                                  | ty of Michigan System                                                                                        | 8                         | 53,793<br>☆ Pin to top                                | 800,511<br>798,859                                                 | 86.53%                              |  |

#### **Explore mais**

Escolha o que visualizar, crie grupos e analise colaborações

| o o ∢ ≥ ∎<br>intera (Lana<br>Intera Lana<br>Intera Lana                                                                                                    | Incluse and devrinders      Incluse - Clarede Analytics      Start a new a      ke to analyze     Incluse | Start from scratch<br>popular use ca:<br>St<br>St<br>St<br>Start<br>Start<br>Start            | art an analysis                                               | a Create<br>start wi                           | a custom report or revisit saved<br>than overview report with analy<br>adjust as needed.<br>Explore reports                                                       | reports. Or,<br>rses you can Org                                | anize your analyses, visuals, a olders and dashboards that yo                                                                                                    | ed reports into<br>a can revisit.<br>cts                                                                                                    | rsand C<br>Cares Agin Buert - Carena An<br>aved work | O 🗴<br>Istiles - Gariyate Asalytiss                                                                                                    |  |
|----------------------------------------------------------------------------------------------------|----------------------------------------------------------------------------------------------------|-----------------------------------------------------------------------------------------------|---------------------------------------------------------------|------------------------------------------------|----------------------------------------------------------------------------------------------------|-----------------------------------------------------------------|----------------------------------------------------------------------------------------------------|----------------------------------------------------------------------------------------------------|------------------------------------------------------|----------------------------------------------------------------------------------------------------|--|
| More ways to get started<br>Piska popular use case to be guided<br>through a starter margin, or choose<br>from one of your recent analyses, then<br>adjust as needed.<br>Learn more about analysis C<br>Starter AMALYSES<br>AII<br>Organization performance<br>Researcher performance<br>Cotlaboration | What are the top<br>producing research<br>areas at specific<br>organization?                              | Who are the most-<br>cited resarchers in a<br>research area at a<br>specific<br>organization? | Which organizations<br>are the world's top<br>research area?  | I tene<br>Show me an overview rep<br>Vouvalize | e Converte Available<br>Overview reports<br>or about <u>organization</u><br>research, collaboration, and most cited documents across a<br>Creaate your own report | and - Claimate Jave Declare - Claimate Analy<br>A Organization. | kes by title<br>Iders<br>Create new • You can de<br>A new folder<br>Imp report<br>by dashboard copy                                                                                                    | rganize your reports and custom datasets into folders.<br>Title<br>Title<br>That folder<br>That folder<br>The rewards report with LJUR<br>The rewards report with LJUR                                                                                                 | Owner<br>me<br>me<br>me                              | Sorred by: Date Modified +<br>Date Modified +<br>15 June 2020 •••<br>13 August 2020 •••<br>18 August 2020 •••                                                                                                    |  |
| Collaboration<br>Journal usage<br>Funding sources<br>Location output<br>Wr ANALYSES<br>View all saved analyses C <sup>2</sup>                                                                                                    | Which Organizations<br>collaborate more<br>frequently with yours<br>and has the most<br>impact?           | Which funding<br>agencies have<br>funded work in a<br>specific research<br>area?              | Which are the top<br>journals in a specific<br>research area? |                                                | Create a new report                                                                                                    |                                                                 | new org report with LJUR     NOAA QA report     Perf report     reports test     researcher report that     was tested in production     ,researcher report that     was tested in production     researcher report that     was tested in production | <ul> <li>researcher report that was tested in pr</li> <li>researcher report that was tested in pr</li> <li>A new folder</li> <li>My dashboard copy</li> <li>Imp report</li> <li>Perf report</li> <li>NOAA QA report</li> <li>Web of Science 25062020:171113</li> </ul> | me<br>me<br>me<br>me<br>me<br>me<br>me               | 19 August 2020       •••         21 August 2020       •••         24 August 2020       •••         24 August 2020       •••         24 August 2020       •••         24 August 2020       •••         24 August 2020       •••         24 August 2020       •••         24 August 2020       •••         25 June 2020       ••• |  |

#### Veja os relatórios

Relatórios de Sistema organizados

## Agrupamento dos gráficos de análise

Para aqueles usuários que já estão familiarizados com os relatórios de sistema, agora existe um mapeamento mais simples, que agrupa os relatórios por análise de um determinado elemento.

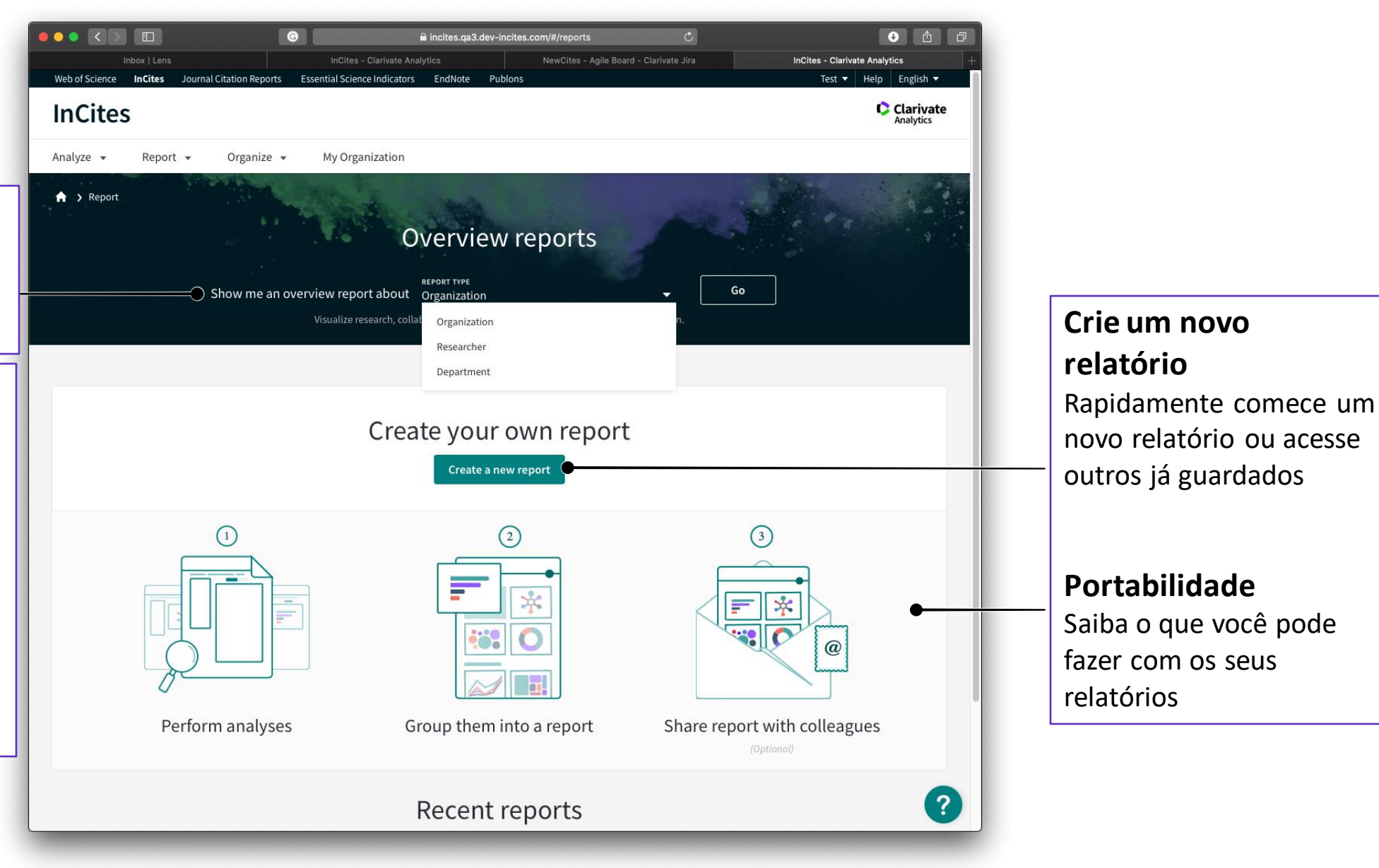

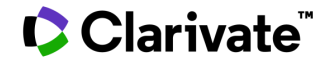

#### **Relatórios completos** Relatório sobre a instituição

#### **Opções de Relatórios**

Para detalhes adicionais – por exemplo, o Local Journal Utilization Report está embaixo de Organization Report, Journal Utilization

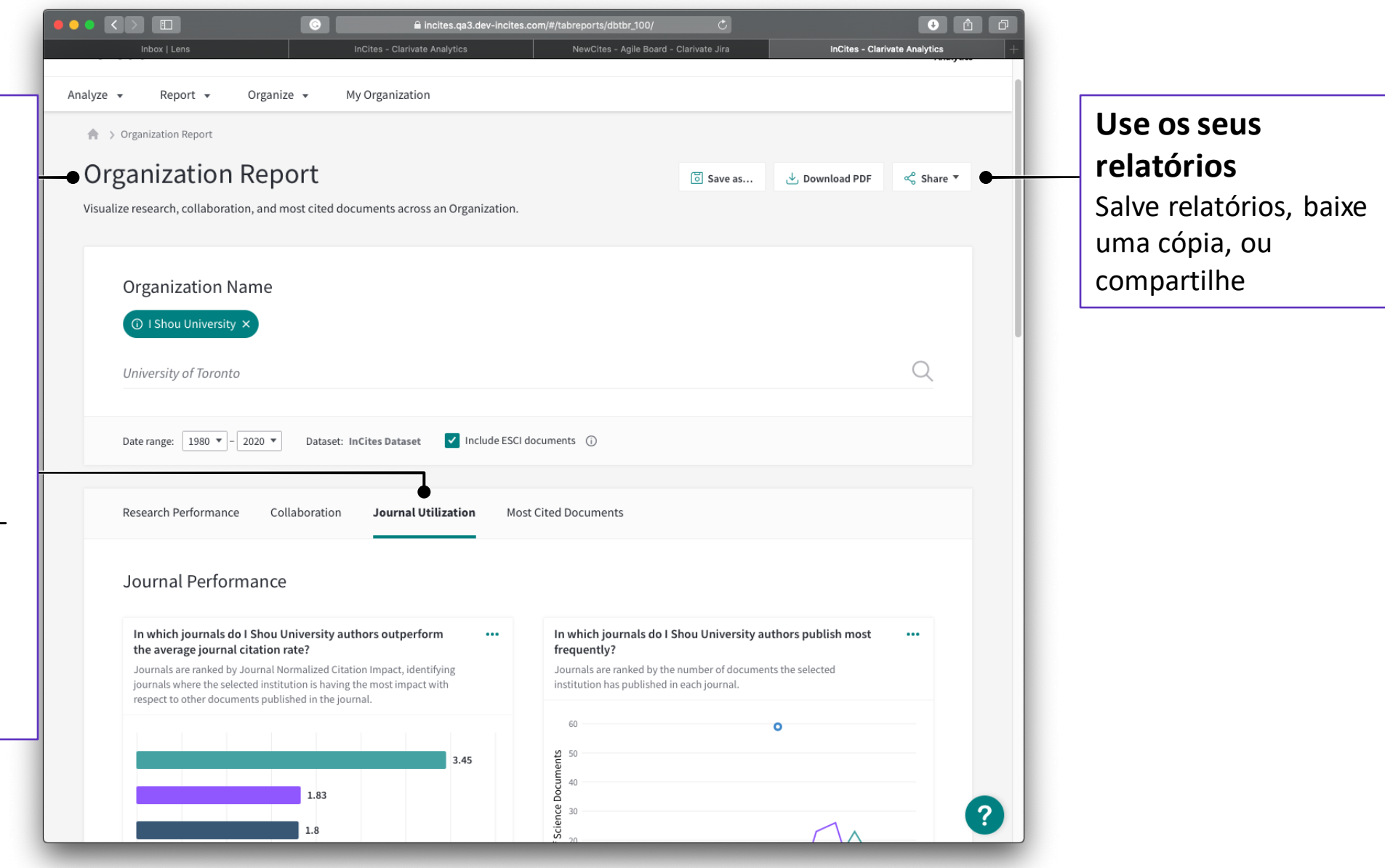

### Clarivate

# Página inicial e como começar as análises

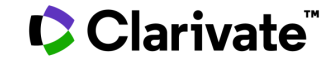

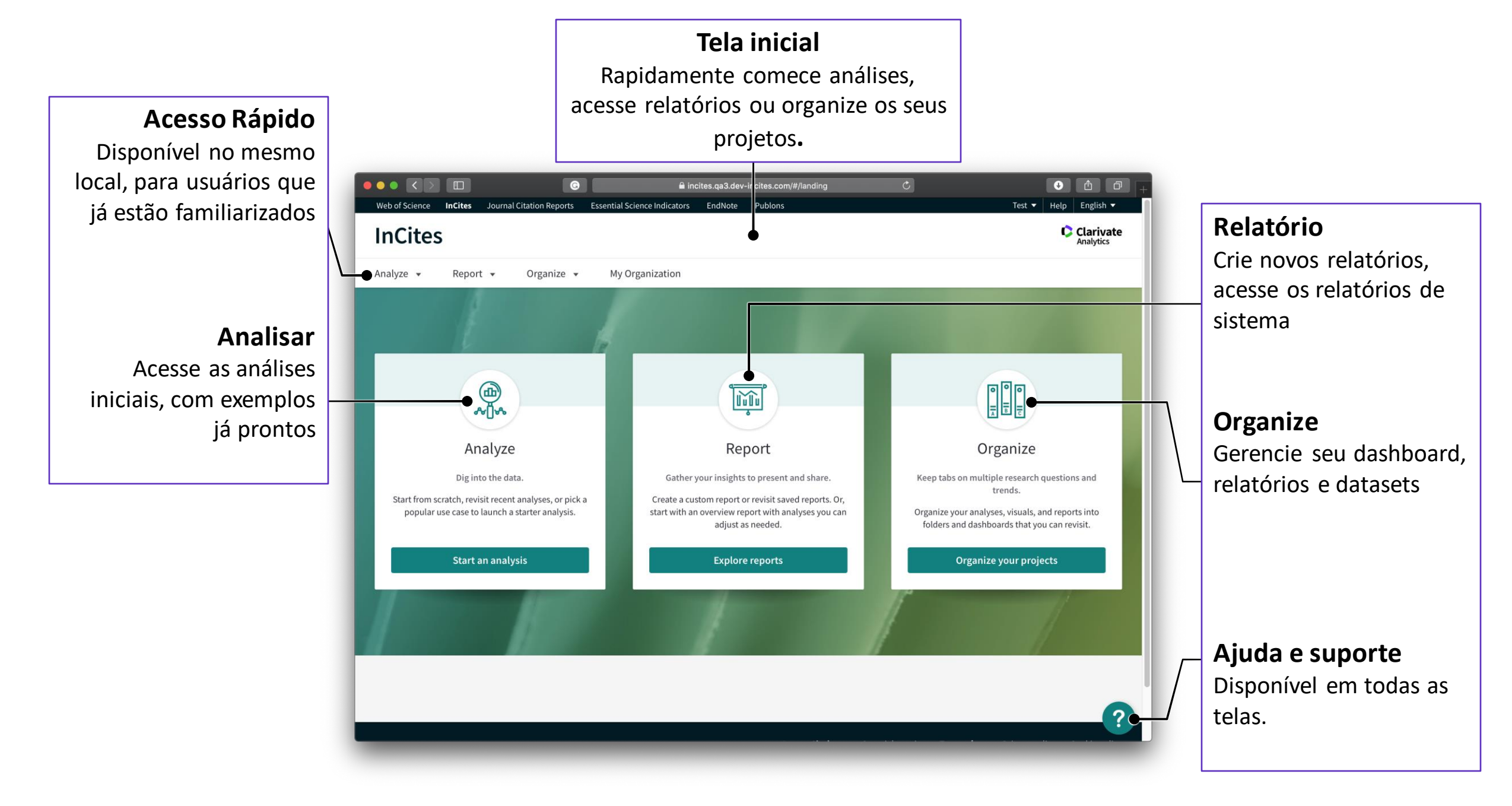

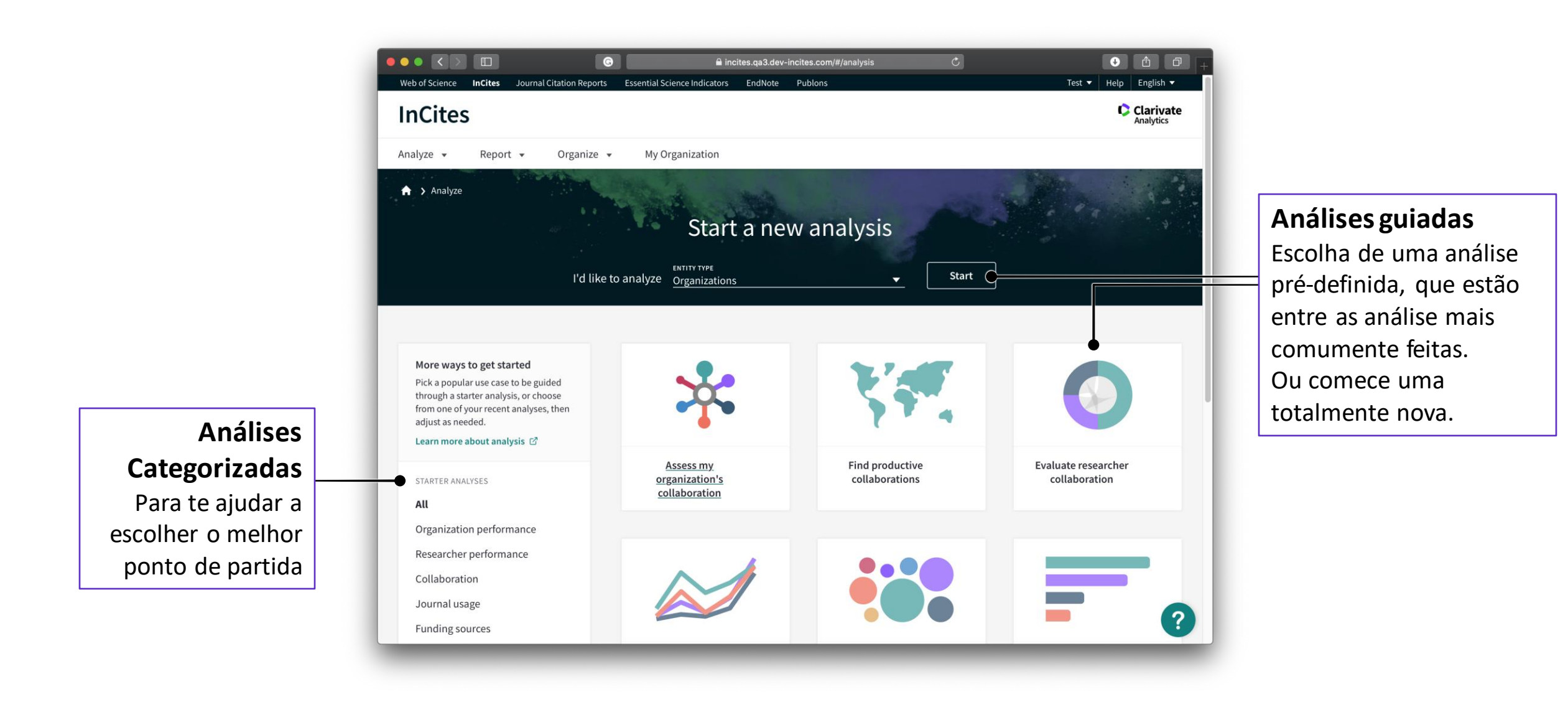

**Foco** Rapidamente analise por um parametro e modifique

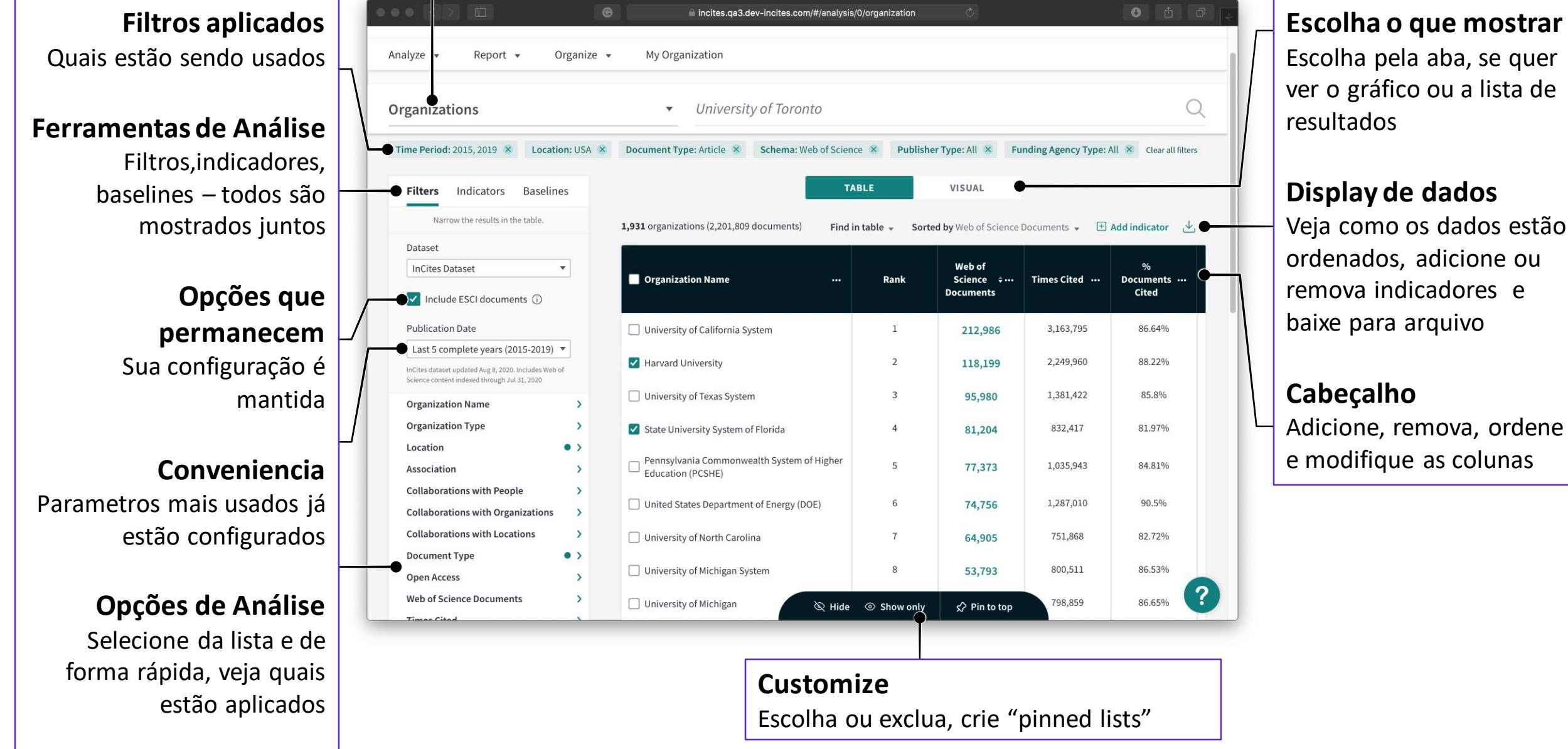

|                                                                                         | Organizations                   | University of Toronto                                                                     |                     | Q                                         |                           |                                              |  |
|-----------------------------------------------------------------------------------------|---------------------------------|-------------------------------------------------------------------------------------------|---------------------|-------------------------------------------|---------------------------|----------------------------------------------|--|
|                                                                                         | < Back to all filters           | TABLE VISUAL                                                                              |                     |                                           |                           |                                              |  |
|                                                                                         | FILTER BY:<br>Organization Type | 14,015 organizations ( documents)                                                         | E Add indicator 🕁 🕒 |                                           |                           |                                              |  |
| <b>Crie uma análise</b><br>Rapidamente adicione<br>filtros, thresholds e<br>indicadores | organization type               | Organization Name                                                                         | Rank                | Times<br>Cited $\stackrel{\diamond}{	au}$ | %<br>Documents …<br>Cited | Category<br>Normalized<br>Citation<br>Impact |  |
|                                                                                         | Academic Q                      | University of California System                                                           | 1                   | 3,809,331                                 | 69.56%                    | 1.85                                         |  |
|                                                                                         | Academic System                 | Chinese Academy of Sciences                                                               | 2                   | 3,305,697                                 | 80.91%                    | 1.32                                         |  |
|                                                                                         |                                 | Harvard University                                                                        | 3                   | 2,744,262                                 | 69.47%                    | 2.29                                         |  |
|                                                                                         |                                 | Centre National de la Recherche Scientifique<br>(CNRS)                                    | 4                   | 2,337,249                                 | 78.11%                    | 1.21                                         |  |
|                                                                                         |                                 | University of London                                                                      | 5                   | 2,046,292                                 | 65.32%                    | 1.83                                         |  |
|                                                                                         | Cancel Update results           | University of Texas System                                                                | 6                   | 1,666,067                                 | 66.3%                     | 1.8                                          |  |
|                                                                                         |                                 | United States Department of Energy (DOE)                                                  | 7                   | 1,450,920                                 | 77.78%                    | 1.59                                         |  |
|                                                                                         |                                 | Helmholtz Association                                                                     | 8                   | 1,271,339                                 | 79.65%                    | 1.59                                         |  |
|                                                                                         |                                 | Stanford University                                                                       | 9                   | 1,257,174                                 | 70.8%                     | 2.41                                         |  |
|                                                                                         |                                 | <ul> <li>Pennsylvania Commonwealth System of Higher</li> <li>Education (PCSHE)</li> </ul> | 10                  | 1,220,807                                 | 66.15%                    | 1.63                                         |  |
|                                                                                         |                                 | University of Toronto                                                                     | 11                  | 1,214,022                                 | 67.05%                    | 1.86                                         |  |
|                                                                                         |                                 | University College London                                                                 | 12                  | 1,102,854                                 | 67.97%                    | 1.92                                         |  |

#### ene

one e remova adores, sicione colunas, ne por qualquer ador, e busque na de resultados

**Escolha uma visualização** Facilmente escolha o tipo de gráfico

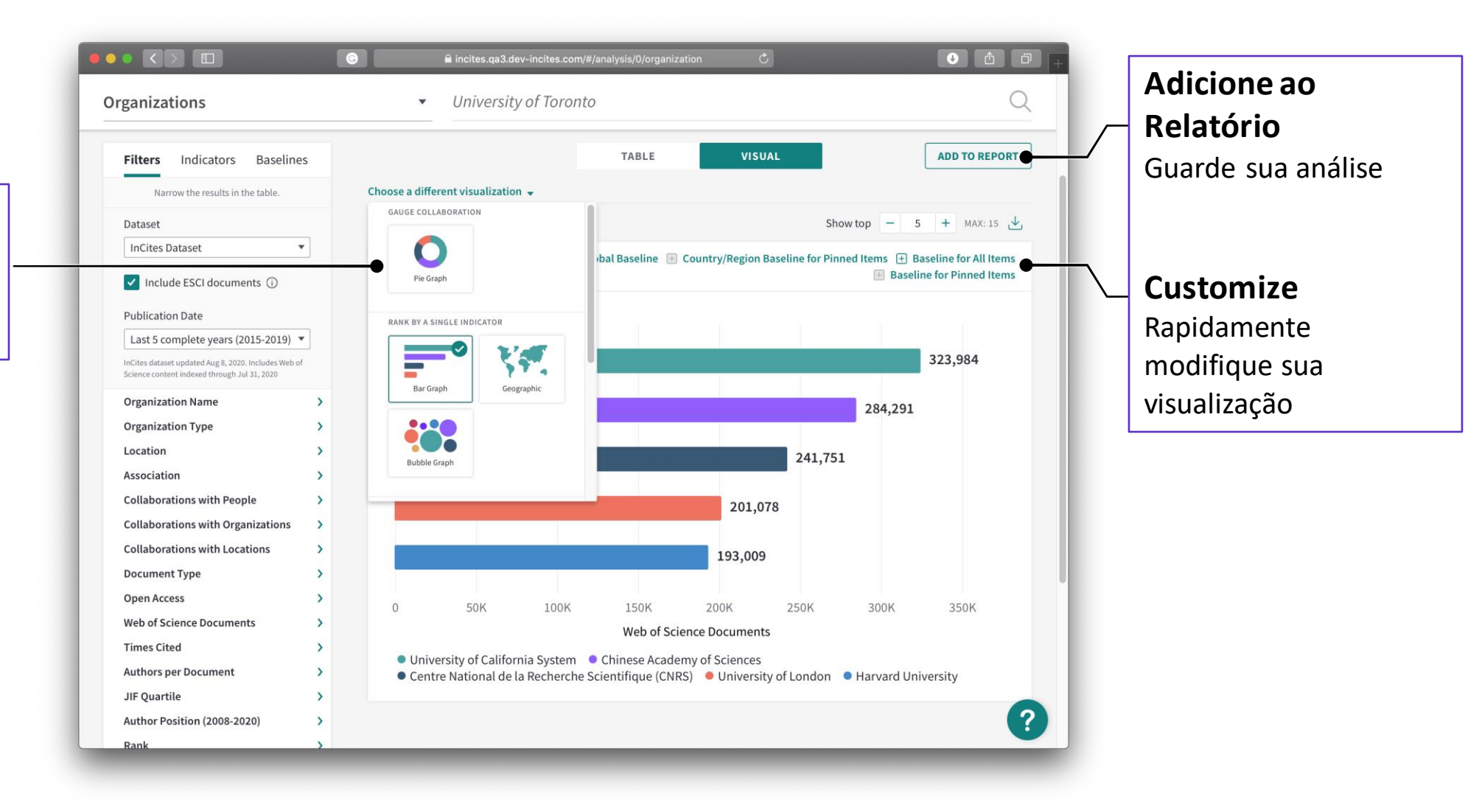

Detalhe dos documentos Selecione um indicador apropriado para mostrar a lista completa de documentos

| ► 2 of 1,931 organi                                                                                                    | zations                                                                                     |                           |                                        |                      |        | ×                  |      |                                                |
|----------------------------------------------------------------------------------------------------|---------------------------------------------------------------------------------------------|---------------------------|----------------------------------------|----------------------|--------|--------------------|------|------------------------------------------------|
| ORGANIZATION DETAIL<br>Harvard Univ<br>Web of Science Docur                                                              | s<br>/ersity<br>ments                                                                       |                           |                                        |                      |        |                    | ters | Download                                       |
| Documents Per Page                                                                                                    | 10 💌                                                                                        | <b>118199</b> total doc   | iments                                 | < < 1-10 > >         |        | 🕁 Download table 🍷 | ↓.   | A lista completa de                            |
| Article Title                                                                                                    | Authors                                                                                     | Source                    | Research Area                          | Document Type        | Volume | Issue              |      | indicadores (50.000                            |
| limma powers<br>differential<br>expression analyses<br>for RNA-sequencing<br>and microarray<br>studies                   | Ritchie, Matthew E.;<br>Phipson, Belinda;<br>Wu, Di; Hu, Yifang;<br>Law, Charity W.; et al. | NUCLEIC ACIDS<br>RESEARCH | BIOCHEMISTRY &<br>MOLECULAR<br>BIOLOGY | Article              | 43     | 7                  | 11   | registros).                                    |
| Standards and<br>guidelines for the<br>interpretation of<br>sequence variants: a<br>joint consensus<br>recommendation of | Richards, Sue; Aziz,<br>Nazneen; Bale,<br>Sherri; Bick, David;<br>Das, Soma; et al.         | GENETICS IN<br>MEDICINE   | GENETICS &<br>HEREDITY                 | Article              | 17     | 5                  |      | <b>Refocus</b><br>Diretamente modifi           |
|                                                                                                    | Refocu                                                                                      | stoview <b>researcl</b>   | ners that collaborate                  | e with this entity - | Go C   |                    |      | sua análise, a partir<br>visualização da lista |

#### Análise Customizada

Rapidamente adicione itens para criar uma análise customizada

|                                                                                                    | G                     | a incites.qa3                                                                                                   | dev-incites.com/#/a | analysis/0/org | anization   | Ċ                          |                       | • 1                    |   |
|----------------------------------------------------------------------------------------------------|-----------------------|----------------------------------------------------------------------------------------------------|---------------------|----------------|-------------|----------------------------|-----------------------|------------------------|---|
| leb of Science InCites Journal Citation                                                                                                    | Reports               | Essential Science Indicators                                                                                    | EndNote Puble       | ons            |             |                            | Test 🖣                | 🕶 Help English 🔻       |   |
| nCites                                                                                                    |                       |                                                                                                    |                     |                |             |                            |                       | Clarivate<br>Analytics | ; |
| alyze 🔻 Report 👻 Orga                                                                                                    | inize 👻               | My Organization                                                                                                 |                     |                |             |                            |                       |                        |   |
| rganizations                                                                                                    |                       | ✓ Univers                                                                                                    | ity of Edinburgh    | × Univ         | ersity of 1 | Toronto                    |                       | Q                      |   |
| ime Period: 2015, 2019 🗴 Organizati                                                                                                    | on Name:              | University of Edinburgh 🗵                                                                                       | Schema: Web of      | Science 🙁      | Publisher   | Type: All 🙁 Fur            | nding Agency Type: Al | l 🗵 Clear all filters  |   |
| Filters Indicators Baselines                                                                                                    |                       |                                                                                                    |                     | TABLE          |             | VISUAL                     |                       |                        |   |
| Narrow the results in the table.                                                                                                    |                       | 1 organizations (43,140 docur                                                                                   | nents)              | Find in tabl   | e 🚽 Sorte   | <b>d by</b> Web of Science | Documents 👻 🛨         | Add indicator 🕁        |   |
| Dataset                                                                                                    |                       | 1997 - 1997 - 1997 - 1997 - 1997 - 1997 - 1997 - 1997 - 1997 - 1997 - 1997 - 1997 - 1997 - 1997 - 1997 - 1997 - |                     |                |             |                            |                       |                        |   |
| InCites Dataset 💌                                                                                                    |                       | Organization Name                                                                                               |                     |                | Donk        | Web of                     | Times Cited           | %                      |   |
| ✓ Include ESCI documents (j)                                                                                                    |                       | organization Name                                                                                               |                     |                | Rafik       | Documents                  | Times Cited           | Cited                  |   |
| Publication Date                                                                                                    |                       | University of Edinburgh                                                                                         |                     |                | 1           | 43,140                     | 549,385               | 69.49%                 |   |
| Last 5 complete years (2015-2019) 🔻                                                                                                    |                       |                                                                                                    |                     |                |             |                            |                       |                        |   |
| InCites dataset updated Aug 8, 2020. Includes Web of<br>Science content indexed through Jul 31, 2020                                             |                       |                                                                                                    |                     |                |             |                            |                       |                        |   |
| Organization Name •                                                                                                    | >                     | Refocus to view organizations that collaborate with this entity - Go O-                                         |                     |                |             |                            |                       |                        | _ |
|                                                                                                    |                       |                                                                                                    |                     |                |             |                            |                       |                        |   |
| Organization Type                                                                                                    | >                     | This will show the organizations that collaborate with this organization.                                       |                     |                |             |                            |                       |                        |   |
| Organization Type<br>Location                                                                                                    | ><br>>                |                                                                                                    |                     |                |             |                            |                       |                        |   |
| Organization Type<br>Location<br>Association                                                                                                    | ><br>><br>>           |                                                                                                    |                     |                |             |                            |                       |                        |   |
| Organization Type<br>Location<br>Association<br>Collaborations with People                                                                       | ><br>><br>>           |                                                                                                    |                     |                |             |                            |                       |                        |   |
| Organization Type<br>Location<br>Association<br>Collaborations with People<br>Collaborations with Organizations                                  | ><br>><br>><br>>      |                                                                                                    |                     |                |             |                            |                       |                        |   |
| Organization Type<br>Location<br>Association<br>Collaborations with People<br>Collaborations with Organizations<br>Collaborations with Locations | ><br>><br>><br>><br>> |                                                                                                    |                     |                |             |                            |                       | G                      |   |

#### Refocus

Modifique sua análise a partir dos resultados – com informações do que o Refoco mostrará

Inclua colunas de indicadores pela opção à direita

## Todos os Indicadores tambem

estão na coluna da esquerda, que traz todos os elementos para análise, em um único local

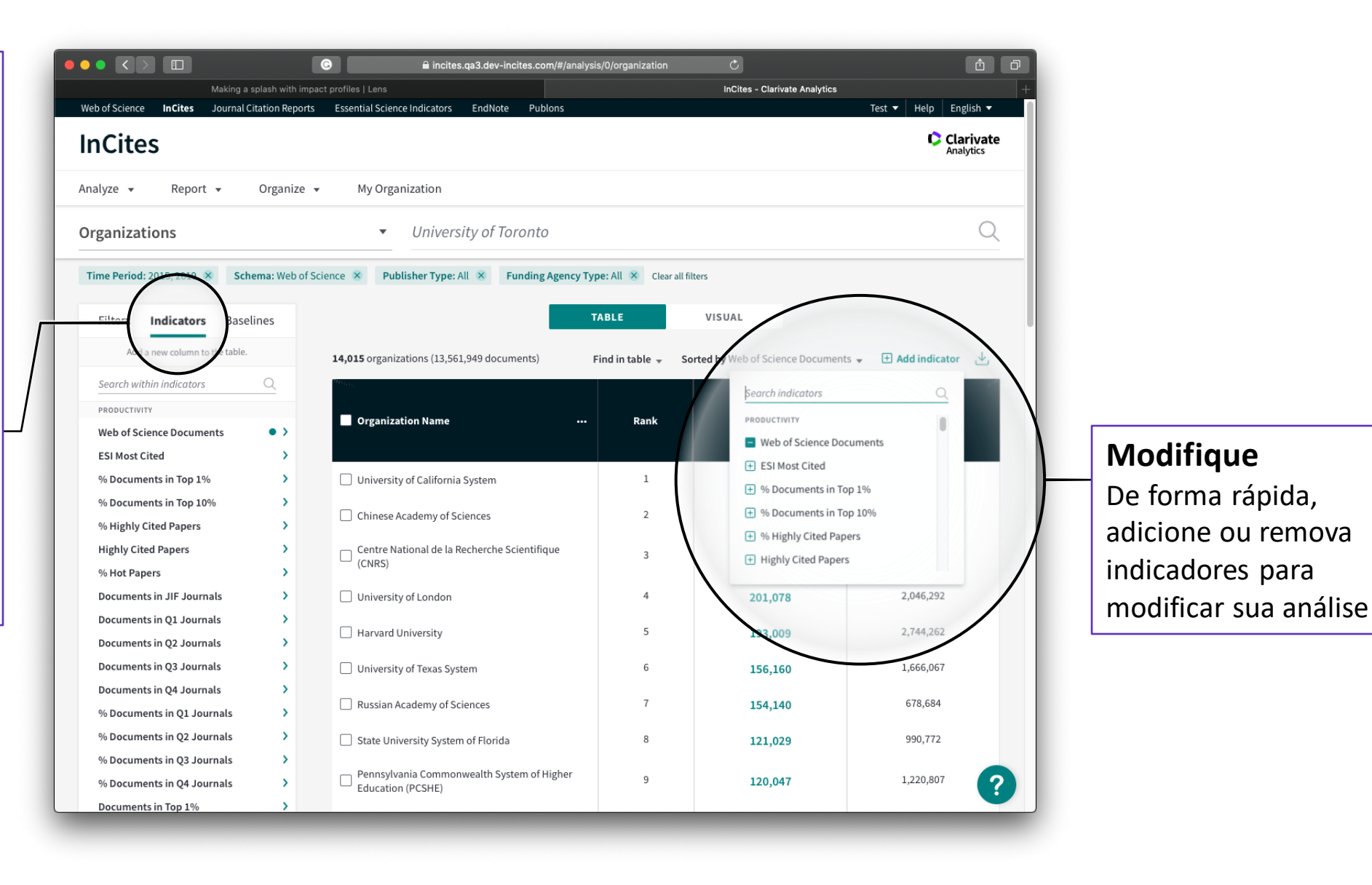

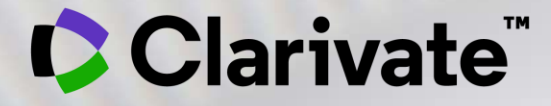

# Obrigada

deborah.dias@clarivate.com

© 2020 Clarivate. All rights reserved. Republication or redistribution of Clarivate content, including by framing or similar means, is prohibited without the prior written consent of Clarivate. Clarivate and its logo, as well as all other trademarks used herein are trademarks of their respective owners and used under license.